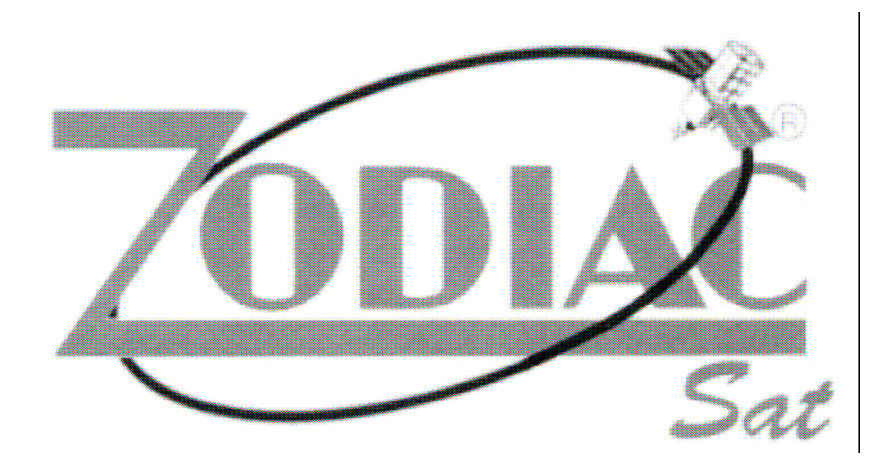

# Zodiac DZR-5FTA Ricevitore Satellitare Digitale

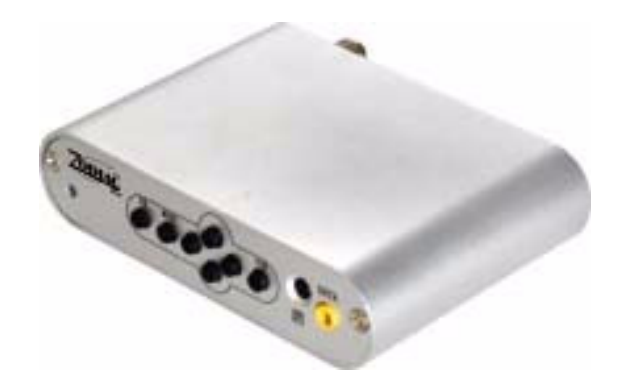

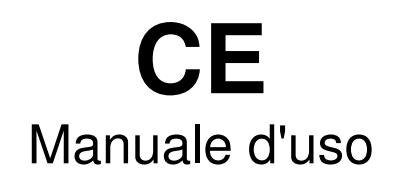

copia informativa soggetta a modifiche senza preavviso per l'uso attenersi al manuale in dotazione al prodotto

scaricato da www.elettronicazetabi.it

# 1. Prima dell'uso

### 1.1 Contenuto della confezione

Controllare che la confezione contenga quanto segue:

- . Zodiac DZR-5FTA
- . Telecomando
- . Cavo AV -SCART
- . Batteria 2AAA
- . Manuale d'uso

# 1.2 DVB-S

- 1. Funzioni DVB-S, EPG, Sottotitoli, Televideo.
- 2. Formato selezionabile tra 4:3 e 16:9
- 3. Ricerca programma FTAAutomatica / Manuale
- 4. Scorrimento 9 immagini
- 5. Messaggi OSD multi lingue
- 6. Sottotitoli/televideo
- 7. Compatibile con banda C/Ku, protezione contro cortocircuito LNB.
- 8. Controllo genitori aie, modifica FAV, ultima voce memorizzata.
- 9. Telecomando con tutte le funzioni.

# 2. Descrizione

#### 2.1 Pannello anteriore Indicatore segnale Ok : per confermare Menu: Per muoversi tra le funzioni del decoder Indicatore ALIMENTAZIONE Frecce: SU/GIUI DXISX EXIT : per uscire dai programmi Sensore del telecomando Ingresso IR, e porta dati

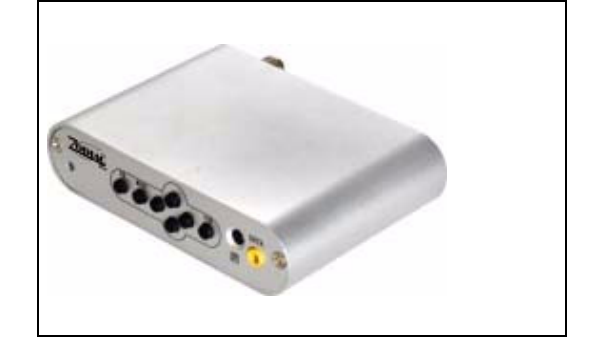

2.2 Pannello posteriore Ingresso antenna Uscita WGA con Cavo Adattatore SCART/RCA Input alimentazione 12V

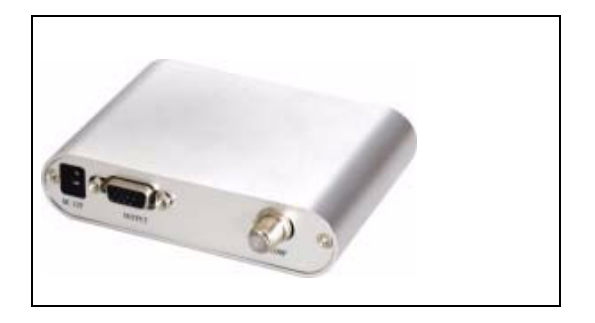

# 2.3 Telecomando

- 1. Mute: (dis)attivazione del suono
- 2. Tasti numerici: digitazione dei numeri.
- 3. TV/Radio: commutazione dalla modalità Radio a quella TV.
  4. Info: visualizzazione delle infonnazioni relative

al programma attivo.

- 5. Menu: visualizzazione del menu/uscita dal menu.
- 6. Su/CH+
- 7. Sinistra /Vol-
- 8. Giù/CH-

9. Digest: breve descrizione di ogni canale.

IO. EPG: visualizzazione della Guida elettronica ai programmi.

II. Power: accensione/spegnimento.

- 12. Recall: richiama il programma precedente.
- 13. L/R: commutazione tra le modalità sonore.
- 14. Play/Pause: interruzione momentanea del
  - programma attuale con una pressione, ripristino del programma con una seconda pressione.
- 15. Exit: premere per uscire.
- 16. OK:
- 17. DestraNol+
- 18. Fav: modifica dei canali preferiti.
- 19. SCAN: ricerca dei canali.
- 20. Sottotitoli: visualizzazione dei sottotitoli se disponibili.
- 21. Audio: modifica della modalità Audio
- 22. Edit: modifica del programma.
- 23. TTX: visualizzazione del teletext se disponibile.

# 3. OPERAZIONI PRINCIPALI

All'accensione iniziale, il sistema si porta per defaul! nello stato DVB-S. Per passare allo stato DVB-T, premere il tasto T/S sul Telecomando o sul pannello fiontale.

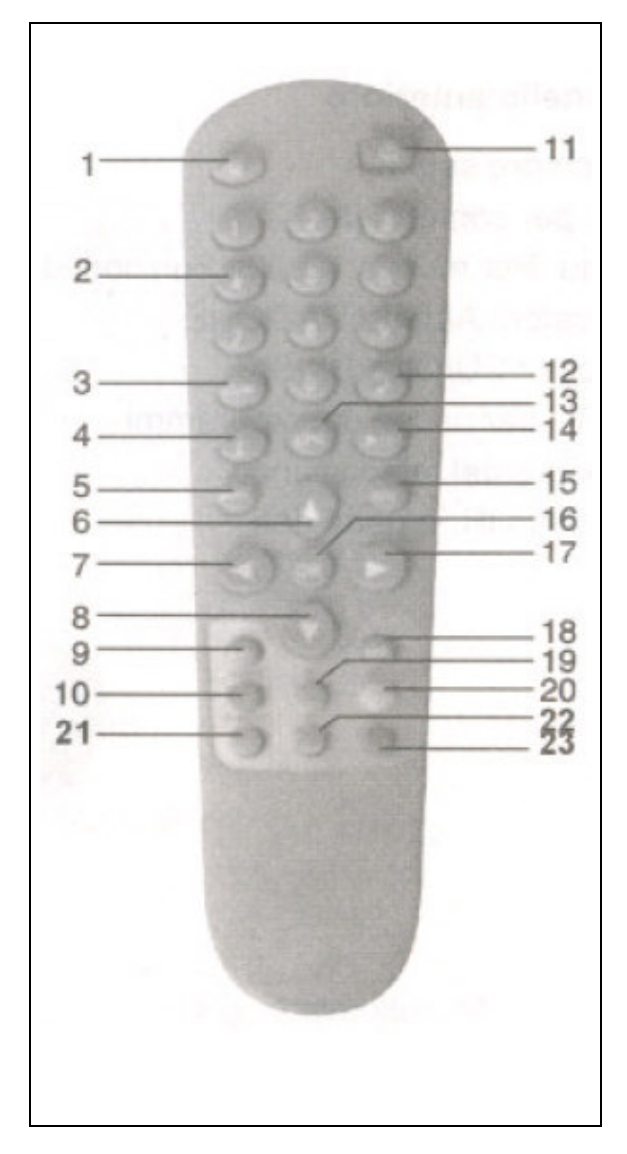

# 3.1 Funzione DVB-S

#### 3.1.1 Montaggio dell'antenna

Alcuni satelliti sono già preimpostati. L'utente può ricevere direttamente e vedere i Programmi di tali satelliti grazie alla funzione Auto Scan (scansioneautomatica). Se questi programmi non sono accessibili, regolare l'angolo della parabola secondo la forza e la qualità dei canali di programmazione visualizzati sullo schermo. - Selezionare un canale del satellite e premere il tasto"INFO". Loschermo

- Selezionare un canale del satellite e premere il tasto"INFO". Loschermo visualizzale seguenti voci.

| Satellite Name                                                  | Progra                  | im Info<br>AT 38<br>ecra Inte                           |                               |
|-----------------------------------------------------------------|-------------------------|---------------------------------------------------------|-------------------------------|
| Program No<br>Local Frequency<br>Polarity<br>22% Tane<br>DISE4C | 11<br>5150<br>HL<br>OFF | Down Frequency<br>Symbol Rele<br>Video PID<br>Audio PID | 3760<br>26000<br>1690<br>1091 |
| 13/2/2010 64<br>12/200700 33                                    | *                       |                                                         |                               |

- Regolare l'angolo della parabola secondo i valori delle voci "SIgnal Strength " (forza del segnale) e "SIgnal Quality" (qualità del segnale) del programma.

#### 3.1.2 Menu Installazione

Premereil tasto MENU. Appare la segnente schermata. Spostare il cursore per selezionare la voce desiderata e accedere al sottomenu.

| Channel        |                                                                |
|----------------|----------------------------------------------------------------|
| Installation   |                                                                |
| System Setting |                                                                |
| Game           |                                                                |
| Accessory      |                                                                |
|                | Channel<br>Installation<br>System Setting<br>Game<br>Accessory |

#### 3.1.2.1 Canale

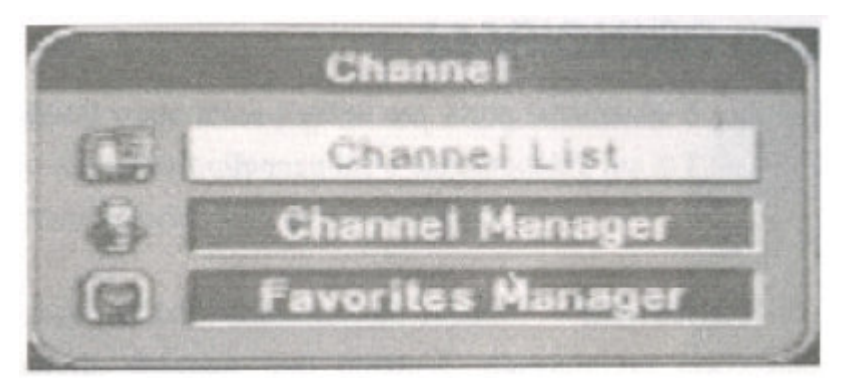

#### Elenco dei canali

Selezionare Canale→ Elenco dei canali. Premere OK per visualizzare i programmi accessibili del satellite selezionato.

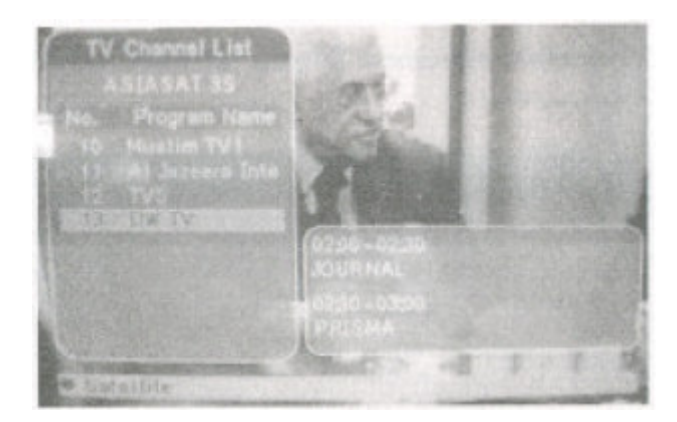

Premere il tasto rosso sul telecomando. Il cursore evidenzia la voce "Satellite" e l'utente può selezionare i satellite con i tasti direzionali sinistra/destra.

#### Gestione dei canali

Selezionare Canale→ Gestione canali. Premere OK per ordinare, modificare e spostare i canali. L'utente puo' terminare l'impostazione con i tasti colore del telecomando.

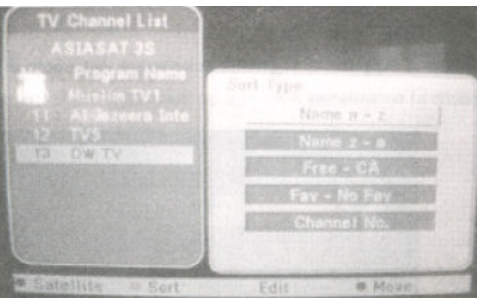

Dettagli della funzione:

Satelliti: premere il tasto rosso per selezionare i satelliti desiderati con le frecce direzionali sinistra/destra.

Sort: premere questo tasto per ordinare i programmi secondo i tipi visualizzati nell' immagine precedente.

Edit: inserire la nuova frequenza LNB, la velocità di modulazione, e 1'ID video e audio. Premere OK per avviare la ricerca dei programmi disponibili in questa frequenza.

| Stan 11ste Name                          | A STABAT SS                               |  |
|------------------------------------------|-------------------------------------------|--|
| Program Name                             |                                           |  |
| Program No                               | Down Frequency                            |  |
| Local Frequency                          | St.0 Symbol Rate                          |  |
| Poterity                                 | Video PID                                 |  |
|                                          | Audio PID                                 |  |
|                                          |                                           |  |
|                                          | CK FEELEN                                 |  |
| Contraction of the local division of the | and the second of the second state of the |  |

# Gestione dei programmi preferiti

Selezionare Canale→ Gestione dei preferiti e premere OK. Questo menu consente di ordinare i programmi preferiti in gruppi. Possono essere creati fino a 6 gruppi. Per esempio: l'utente inserisce i canali 11, 13 e 15 nel gruppo 1 e i canali 12, 16, 18 e 19 nel gruppo 3. L'utente deve premere il tasto Fav del telecomando e continuare a premerlo finché lo schermo non visualizza Gruppo 1 e Gruppo 3. Premere Ok per visualizzare direttamente i canali di ogni gruppo.

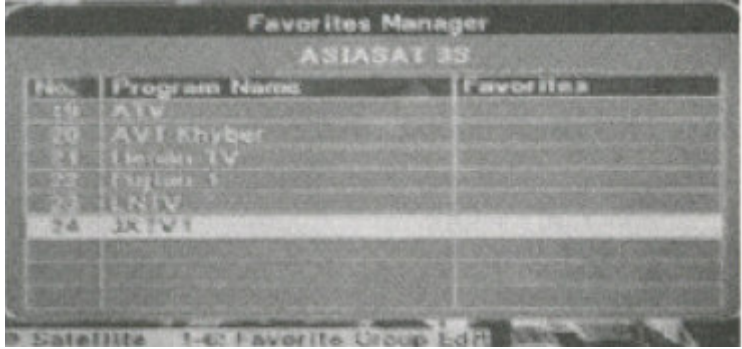

# 3.1.2.2 Installazione Selezionare Menu Principale→ Installazione

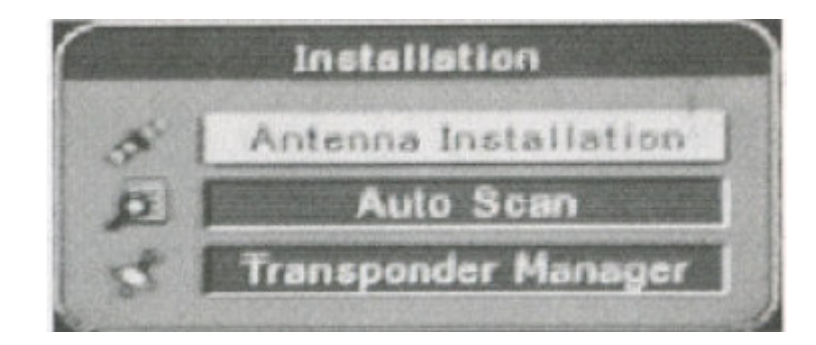

#### Installazione dell'antenna

Selezionare Installazione → Installazione Antenna, premere Ok. L'utente può aggiungere il satellite desiderato, oppure può modificare o cancellare uno o più satelliti. Di seguito i dettagli di questa funzione:

| Antenna Installa<br>No. Sistettite Name<br>In AISIAGATOS<br>102 ASLASAT 2 | tian |                                                                          |  |
|---------------------------------------------------------------------------|------|--------------------------------------------------------------------------|--|
|                                                                           |      | LNB Low Freq<br>LNB High Freq<br>22K Torre<br>12V<br>DISEqC<br>LNB Power |  |
|                                                                           |      |                                                                          |  |
|                                                                           | Edit |                                                                          |  |

Add: premere il tasto rosso del telecomando, la barra di destra mostra l'elenco dei satelliti. L'utente può selezionare il satellite desiderato spostando il cursore e premendo Ok.

Edit: premere il tasto verde del telecomando, spostare il cursore per modificare il tono 22K Tone, 12V ON/OFF, DisEqc OFF, Motor Position OFF, e digitare una nuova frequenza LNB.

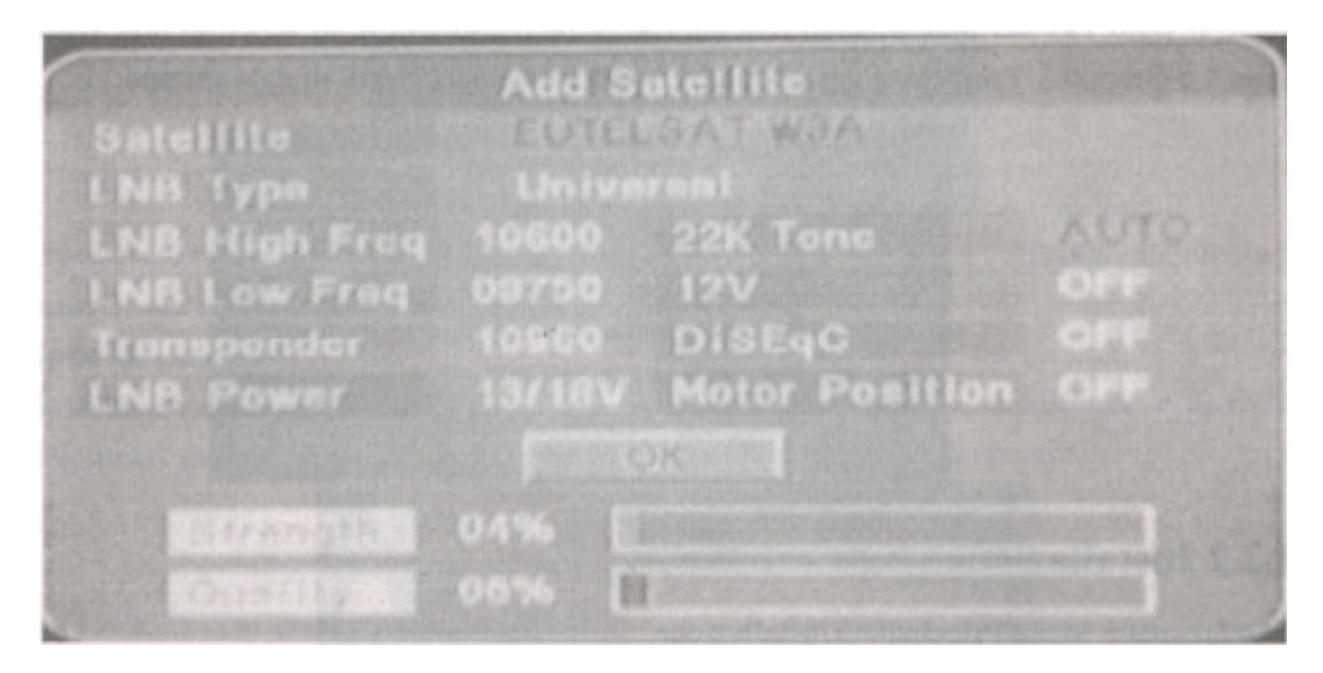

Delete: premere il tasto giallo, selezionare il satellite desiderato e premere Ok.

# Scansione automatica

Selezionare Antenna Installazione→ Auto Scan. Premere il tasto Ok. Questo menu pennette di scansionare i parametri. I dettagli:

Selezionare il satellite desiderato e premere Ok. Premere il tasto verde per selezionare la modalità Scan (scansione) e premere il tasto giallo per (dis)attivare Blind Scan. Premere il tasto blu per selezionare Scan Type. Infine premere il tasto rosso del telecomando per avviare la scansione automatica.

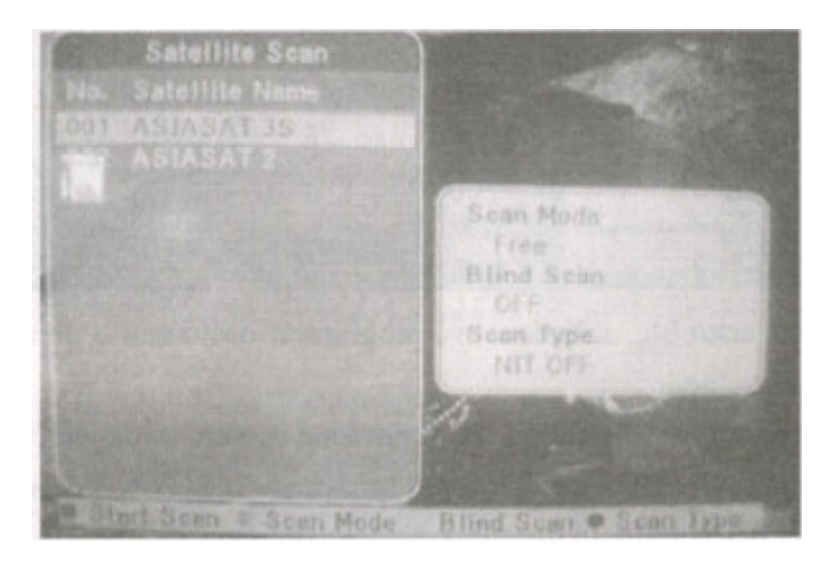

# Gestione del transponder

Selezionare Installazione → Gestione del transponder e premere OK. Spostare il cursore per visualizzare le informazioni relative a ogni transponder sulla barra di destra. Questo menu consente di aggiungere un nuovo transponder, modificame o cancellame uno esistente. Di seguito i dettagli di questa funzione:

|       |     | Frequency        |  |
|-------|-----|------------------|--|
|       | MHz | Symbol State     |  |
|       |     | Potarity         |  |
|       |     |                  |  |
| 03820 |     | a second and the |  |
|       |     |                  |  |
|       |     |                  |  |

Add: premere il tasto verde e digitare la frequenza bassa, la velocità di modulazione e la modalità di polarità e premere il tasto Ok per salvare le impostazioni.

|   | LIGWAT FLOQUEDCY LIGENCE HE                                                                                      |
|---|----------------------------------------------------------------------------------------------------|
| l |                                                                                                    |
| l | Symbol Rate 26000                                                                                                |
| l |                                                                                                    |
|   |                                                                                                    |
|   |                                                                                                    |
|   |                                                                                                    |
|   |                                                                                                    |
|   | and the second second second second second second second second second second second second second second second |
|   |                                                                                                    |
|   |                                                                                                    |
|   |                                                                                                    |
|   |                                                                                                    |
|   |                                                                                                    |
|   |                                                                                                    |

Edit: premere il tasto giallo per modificare la frequenza bassa, la velocità di modulazione e la modalità di polarità del transponder esistente. Premere il tasto Ok per salvare le impostazioni.

| Edit 1                                                      | fransponder                       |
|-------------------------------------------------------------|-----------------------------------|
| Satellite Name<br>Down Frequency<br>Symbol Rate<br>Polarity | ASIASAT 35<br>03760<br>26000<br>H |
| 63%                                                         | CK                                |

Delete: premere il tasto blu, selezionare i programmi desiderati e premere Ok. Selezionare Ok quando il sistema lo richiede.

Attenzione: i programmi cancellati non possono essere recuperati. Per visualizzare i programmi cancellati, occorre avviare di nuovo la ricerca. Tuttavia, con questa nuova ricerca, l'elenco dei programmi del satellite in questione sarà sostituito.

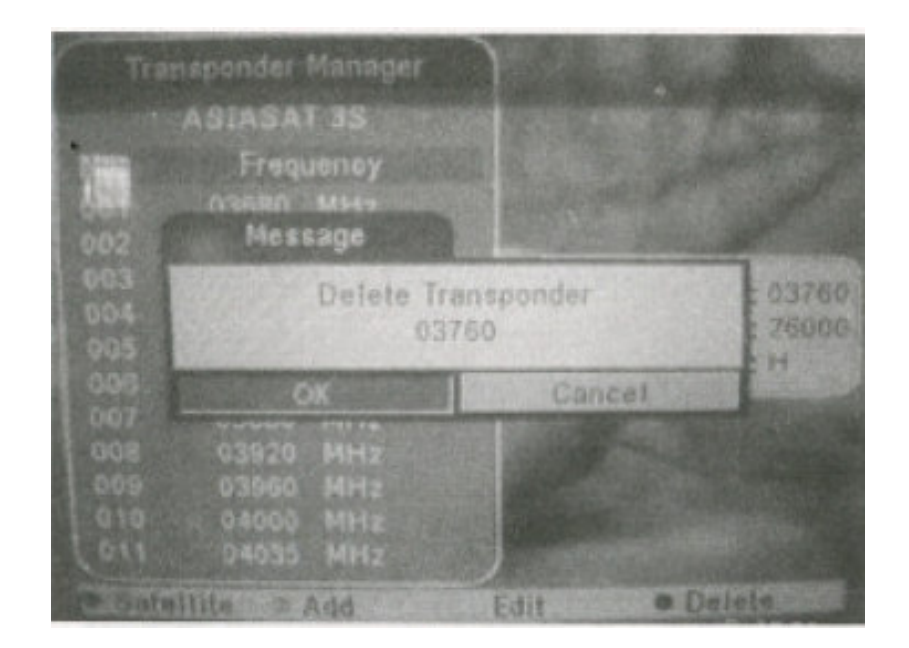

# 3.1.2.3 Impostazioni di sistema

Selezionare Menu Principale→ Impostazioni di sistema,

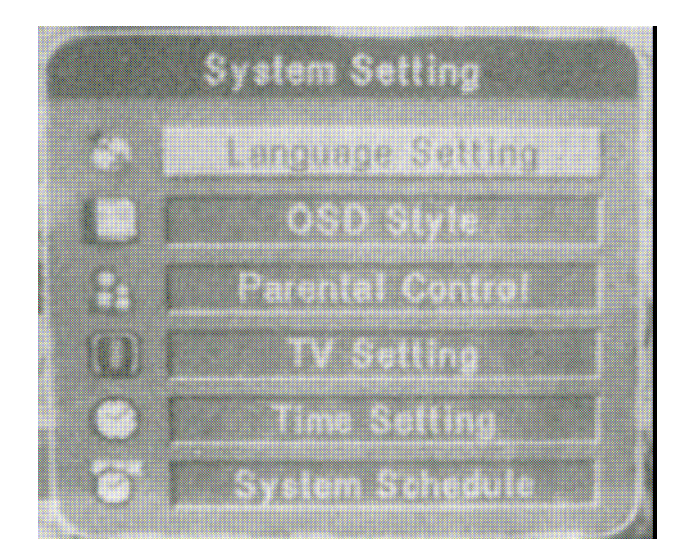

Impostazione della lingua

Selezionare Impostazioni di sistema → Impostazione della lingua. Grazie a questo menu, è possibile modificare la lingua dell'OSD, la prima e la seconda lingua audio, la lingua dei sottotitoli.

Attenzione: i tasti sinistra/destra pennettono di disattivare i sottotitoli e di selezionare la lingua in cui visualizzarli.

|         | Langua     | eta Se | (ting |  |
|---------|------------|--------|-------|--|
| OSD L   | ngunge     |        |       |  |
| 1st Aud | io Langua  |        |       |  |
| 2rd Aud | io i angun |        |       |  |
| Sebink  | t angunge  |        |       |  |

# Stile dell'OSD

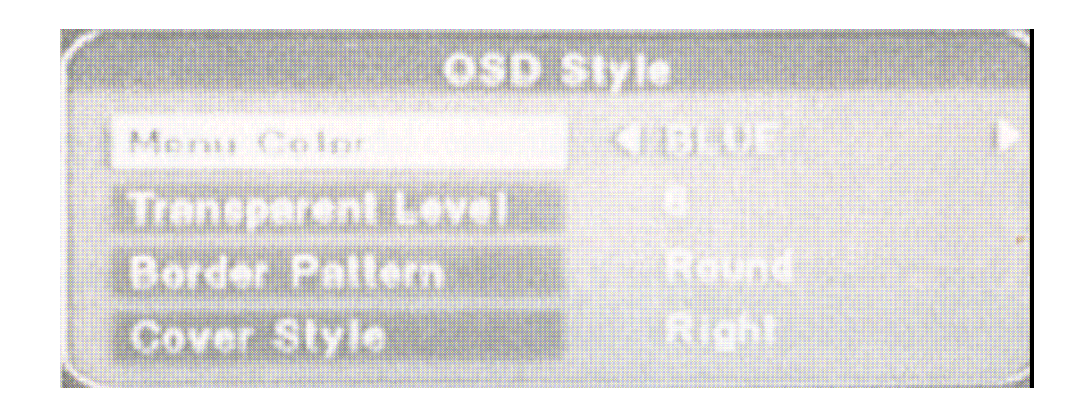

# **Controllo genitoriale**

L'accesso alla tabella per la modifica dei programmi richiede l'inserimento di un codice PIN, se il bloccodel canaleè già attivo. Inserireil codice PIN 8888 per proseguire e premere OK.

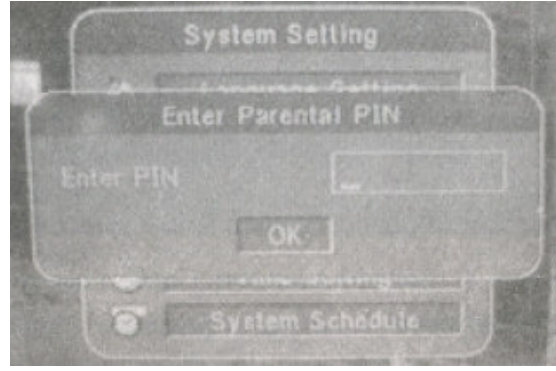

#### Impostazione TV

Questo menu permette di impostare la modalità TV, la modalità Schermo e la modalità RF (quest'ultima modalità non è disponibile per questo modello).

# Impostazione dell'ora

Grazie a questo menu l'utente può impostare l'ora locale, attivando l'impostazione GMT e il fuso orario locale. Per esempio, fuso orario australiano: GMT+I 0:00.

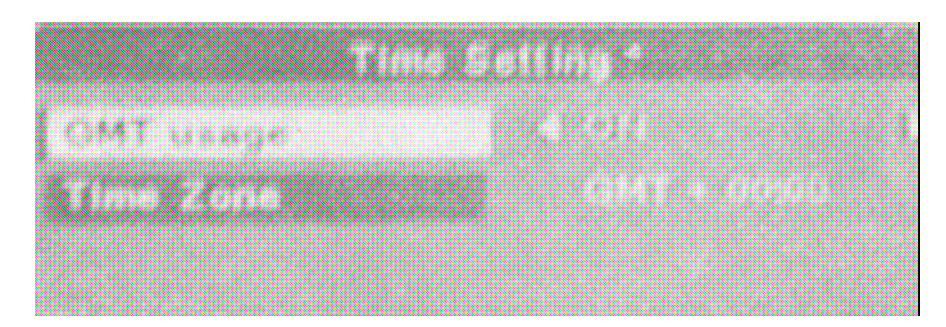

#### Programmazione con timer

Questo menu consente di utilizzare la funzione timer. Selezionare un Task, spostare il cursore sulla barra dei dettagli sulla destra. Infine (dis)attivare la modalità premendo il tasto rosso. Premere il tasto verde per modificare il task

| Schedule                                                                       | Detai                                                                       |                                                   |
|--------------------------------------------------------------------------------|-----------------------------------------------------------------------------|---------------------------------------------------|
| Task1InactiveTask2InactiveTask3InactiveTask4InactiveTask6InactiveTask6Inactive | Mode<br>Start Date<br>Start Time<br>End Time<br>Channel Type<br>Channel No. | Once<br>2004/01/0<br>00:00<br>00:00<br>1V<br>0001 |
| Active/Inactive                                                                | Edit Contractor                                                             |                                                   |

#### 3.1.2.4 Giochi

Selezionare la voce "Giochi" e premere il tasto Ok per confennare. Lo schermo visualizza il seguente menu. Selezionare "Calendar" per visualizzare l'ora.

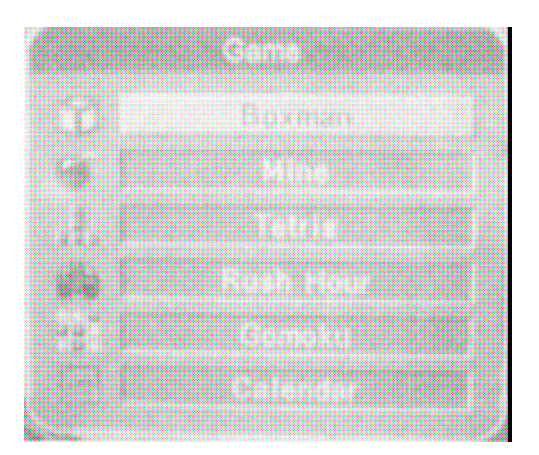

#### 3.1.2.5 Accessori

Selezionare Impostazioni di sistema → Accessori. Grazie a questo menu è possibile aggiornare il sistema, visualizzare le informazioni di sistema e ripristinare le impostazioni di default.

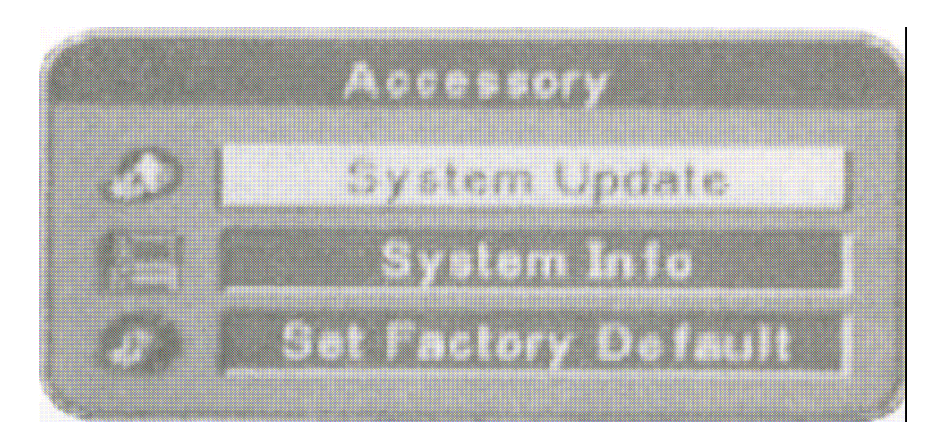

#### Aggiornamento del sistema

Contattare il centro assistenza Melchioni per l'aggiornamento del sistema (se necessario).

| Fransmitteion |                  |
|---------------|------------------|
|               |                  |
|               | toria: Core only |

#### Informazioni di sistema Visualizzazione della versione del convertitore/codificatore.

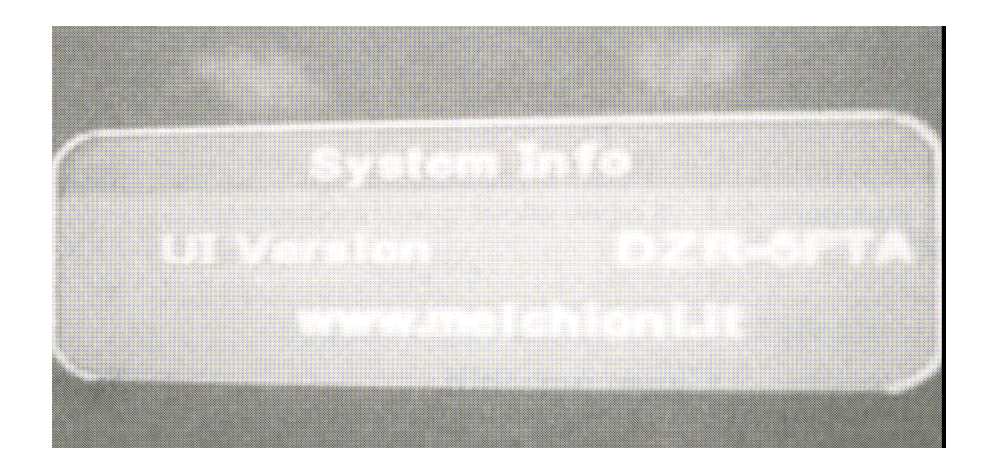

# Ripristino delle impostazioni di default

Selezionando Ok, l'utente può ripristinare le impostazioni di default per il convertitore/codificatore.

|    | Warning  | 5      | sory              |
|----|----------|--------|-------------------|
| Do | you want | to set | factory default?  |
|    | OK       |        | Cancel            |
|    |          |        | The second second |

# 4.2 Dati

| Velocità di modulazione     | 2-45MS/s          |
|-----------------------------|-------------------|
| Gamma di frequenza          | 950 – 2150MHz     |
| Livello di ingresso         | -6525dBm          |
| Livello del segnale         | -78 – 20dBmV      |
| Impedenza di ingresso       | 75 Ω              |
| Commutatore attivazione LNB | 13/18V Max. 350mA |

1. Pannello frontale

| 1 Indicatori LED | ON , Stand BY |
|------------------|---------------|
|                  |               |

| 2. | Pannello posteriore      | Ingresso sintonizzatore                        | Tipo F                               |
|----|--------------------------|------------------------------------------------|--------------------------------------|
|    |                          | WGA                                            | SCART                                |
|    |                          | 82.92 T                                        | RCA                                  |
|    |                          |                                                |                                      |
|    |                          | Decoder Video                                  | MPEG-2(ISO/IEC 13818-2)              |
|    |                          | Velocità di modulazione                        | Fino a 15Mbits/s                     |
| 3. | Video                    | Impedenza di uscita video                      | 75 Ω                                 |
|    |                          | Livello di uscita video                        | 1.0Vp_p                              |
|    |                          | Risoluzione                                    | Max.<br>PAL(720*576)/NTSC(720*480)   |
|    | nina)<br>autoria         | Standard                                       | MPEG-2 strato I&II (ISO/IEC 11172-3) |
| 4. | Audio                    | Canale Audio                                   | Mono, duplice canale, Stereo         |
|    |                          | Frequenza di uscita audio                      | 20Hz-20KHz                           |
|    |                          | Tensione di ingresso                           | AC90-240V, 50Hz-60Hz                 |
| 5. | Alimentazione            | Consumo                                        | Max.20W                              |
|    |                          | Consumo in stand-by                            | 5W                                   |
| 6. | Specifiche fisiche       | Dimensioni (LXHXP)                             | 110x90x30 mm                         |
|    |                          | Peso                                           | 0.500 kg (circa)                     |
|    |                          | Temperature durante il<br>funzionamento        | 0°C - 40°C                           |
| 7. | Condizioni<br>ambientali | Temperatura durante i periodi di<br>inutilizzo | -20°C - 60°C                         |
|    |                          | Umidità durante il funzionamento               | 10-85%, RH, senza condensa.          |
|    |                          | Umidità durante i periodi di<br>inutilizzo.    | 5 -90% RH, senza condensa.           |

copia informativa soggetta a modifiche senza preavviso per l'uso attenersi al manuale in dotazione al prodotto

scaricato da www.elettronicazetabi.it